## Yeni E-imza PIN Kodu Öğrenme

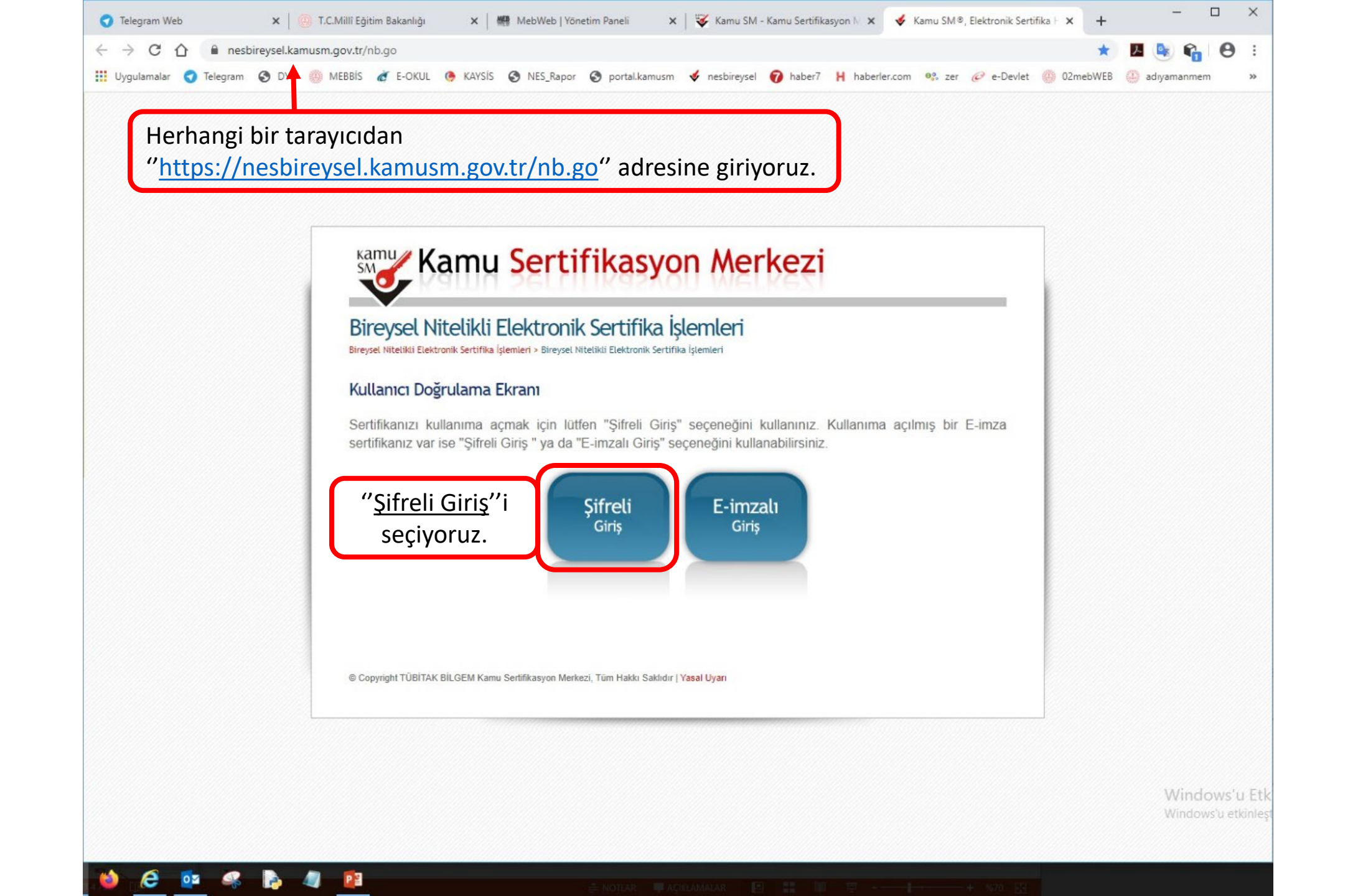

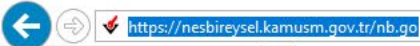

Dosya Düzen Görünüm Sık Kullanılanlar Araçlar Yardım

쓿 🥘 MEB 🚇 ...MEB.. E-İmza 🞸 Kamu SM 🛭 🗳 ESYA 💰 Portal Kamu SM 🔍 🗳 NESbireysel-Kamu SM 🔍 💠 Bilim Fuarları Destekleme ... 🗃 TÜBİTAK Merkezi Kimlik D...

| Bireysel Nite<br>Bireysel Nitelikli Elektronik      | likli Elektronik Sertifika İşlemleri<br>Sertifika İşlemleri > Bireysel Nitelikli Elektronik Sertifika İşlemleri                                                                                               |                                                                                                    |
|-----------------------------------------------------|----------------------------------------------------------------------------------------------------|----------------------------------------------------------------------------------------------------|
| Şifreli Giriş Ekra                                  | ากา                                                                                                    |                                                                                                    |
|                                                     | Kimik Numarası ya da Pasapot   Imarası Giriniz   Resimdeki Yazı   Güvenlik Sözcüğü   5mmhy   Fore Yurie Terrie Store girus olduğunuz metri lüter Resimdeki Yazı alanına giriniz   Güvenlik Sözcüğümü Unuttunu | <ul> <li>"Kimlik numarası", "resimdeki yazı" ve<br/>"Güvenlik Sözcüğü"nü yazıp "Giriş" yapı</li> <li>Unutulan Güvenlik Sözcüğü 444 55 76<br/>numaralı çağrı merkezinden öğrenilebilir</li> </ul> |
| Önemli Uyarı                                        |                                                                                                    |                                                                                                    |
| <ol> <li>Sizden istene<br/>güncellediğir</li> </ol> | en bilgiler, Başvuru Formu'na yazdığınız, web sitemiz üzerinden veya Çağrı Merkezi' mizle görüşerek<br>niz bilgilerdir. Bu bilgilerden herhangi birinde değişiklik olursa güncelleme yapmanız gerekmektedir.  |                                                                                                    |
| 2. 3 kez hatalı g                                   | girilen şifreler güvenlik nedeni ile bloke olacaktır. Böyle bir durumda parolanızı aktif hale getirmek için                                                                                                   | Windows'u Etkinleştir                                                                                                    |

## 📲 🔎 🗔 💭 🍪 🥭 💁 📽 🖪 խ 🚚 <u></u> 👔

🗴 📆 Dönüştür 🔻 🚮 Seç

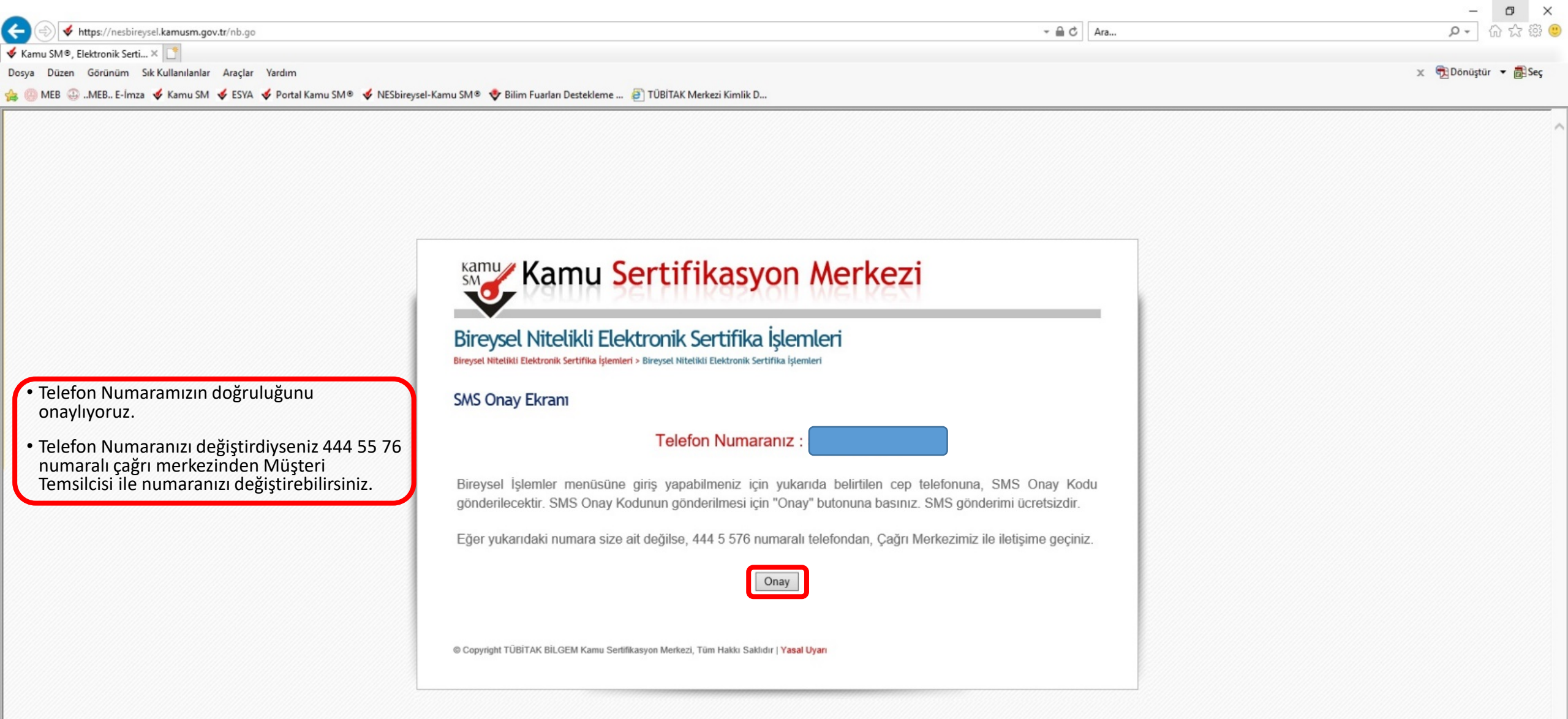

Windows'u Etkinleştir Nindows'u etkinleştirmek için Ayarlar'a gidin.

€ 100% -

 $\Box$ 

へ に (14:44 25.06.2019

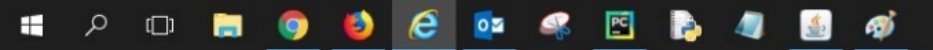

| ← → https://nesbireysel.kamusm.gov.tr/nb.go                                                                               | ~ <b>≙</b> ♂ Ara                                                                                                    | - ロー×<br>の会認会の       |
|----------------------------------------------------------------------------------------------------|----------------------------------------------------------------------------------------------------|----------------------|
| Dosya Düzen Görünüm Sık Kullanılanlar Araçlar Yardım<br>☆  MEB ↔ …MEB E-İmza ≮ Kamu SM ≮ ESYA ≮ Portal Kamu SM® ≮ NESbire | ysel-Kamu SM®  🗇 Bilim Fuarları Destekleme 😝 TÜBİTAK Merkezi Kimlik D                                                                                                    | 🗙 📆 Dönüştür 🔻 👼 Seç |
| • Telefonumuza gelen SMS Onay kodunu ilgili<br>alana yazıp "Gönder"i tıklıyoruz.                                          | Enclose   Kamu Sertifikasyon Merkezi Enclose Nitelikli Elektronik Sertifika İşlemleri Erevsel Nitelikli Elektronik Sertifika İşlemleri SMS Onay Kodunuza gelen SMS Onay Kodunu Giriniz SMS Onay Kodunuzun Geçeriliği İçin Kalan Süre 275 Saniye SMS Onay Kodu: |                      |
|                                                                                                    | © Copyright TÜBİTAK BİLGEM Kamu Sertifikasyon Merkezi, Tüm Hakkı Saklıdır   Yasal Uyarı                                                                                                    |                      |

Windows'u Etkinleştir Windows'u etkinleştirmek için Ayarlar'a gidin.

V

🔍 100% 🔻

へ EL 4》 14:45 - 〇 25.06.2019 - 〇

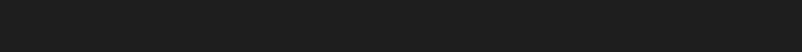

ᄩ ዶ 🗉 🚍 🧕 🧉 🙆 💁 🖉 🛃 🧖

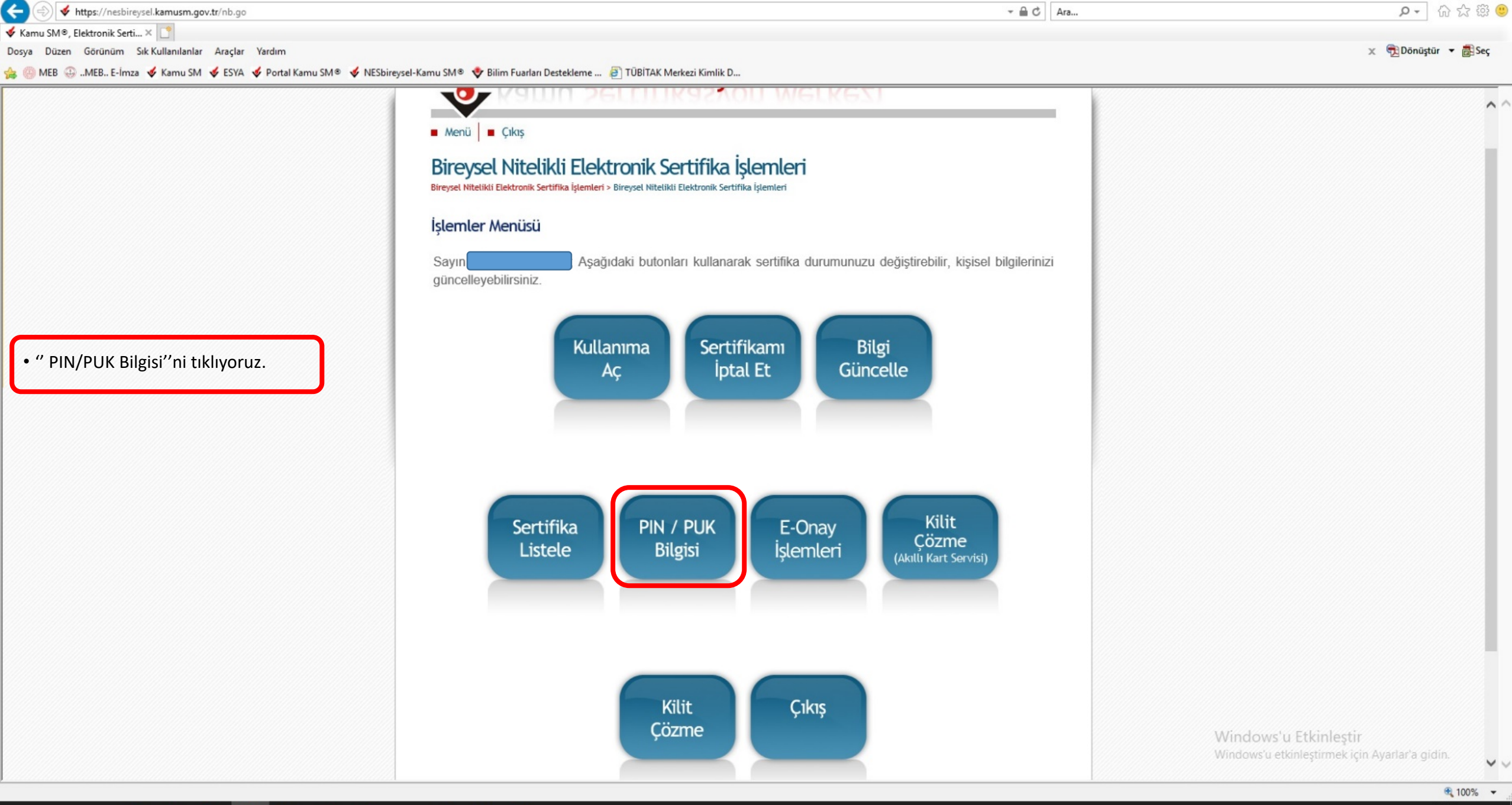

## ା ମା ନା 📮 🌍 赵 🧟 🔯 🖧 🖺 🦣 🔝 🐗

へ 転 d》 14:45 25.06.2019 い

o ×

\_

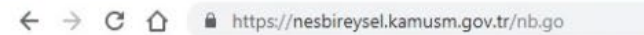

NOT aliyoruz.

gerçekleştiriyoruz.

🔢 Uygulamalar 🦪 Telegram 🐵 MEBBİS 🙋 E-OKUL 🧕 KAYSİS 🞸 Kamu SM 🤣 portal.kamusm 🞸 nesbireysel 🝘 haber? Ħ haberler.com 🥵 zer 🥟 e-Devlet 🤐 02mebWEB 🎱 adıyamanmem 🚱 KartOkuyucuBaşvuru 🐚 e-posta destek 👜 KEPEvrakSor 🚱 DASK adres kodu

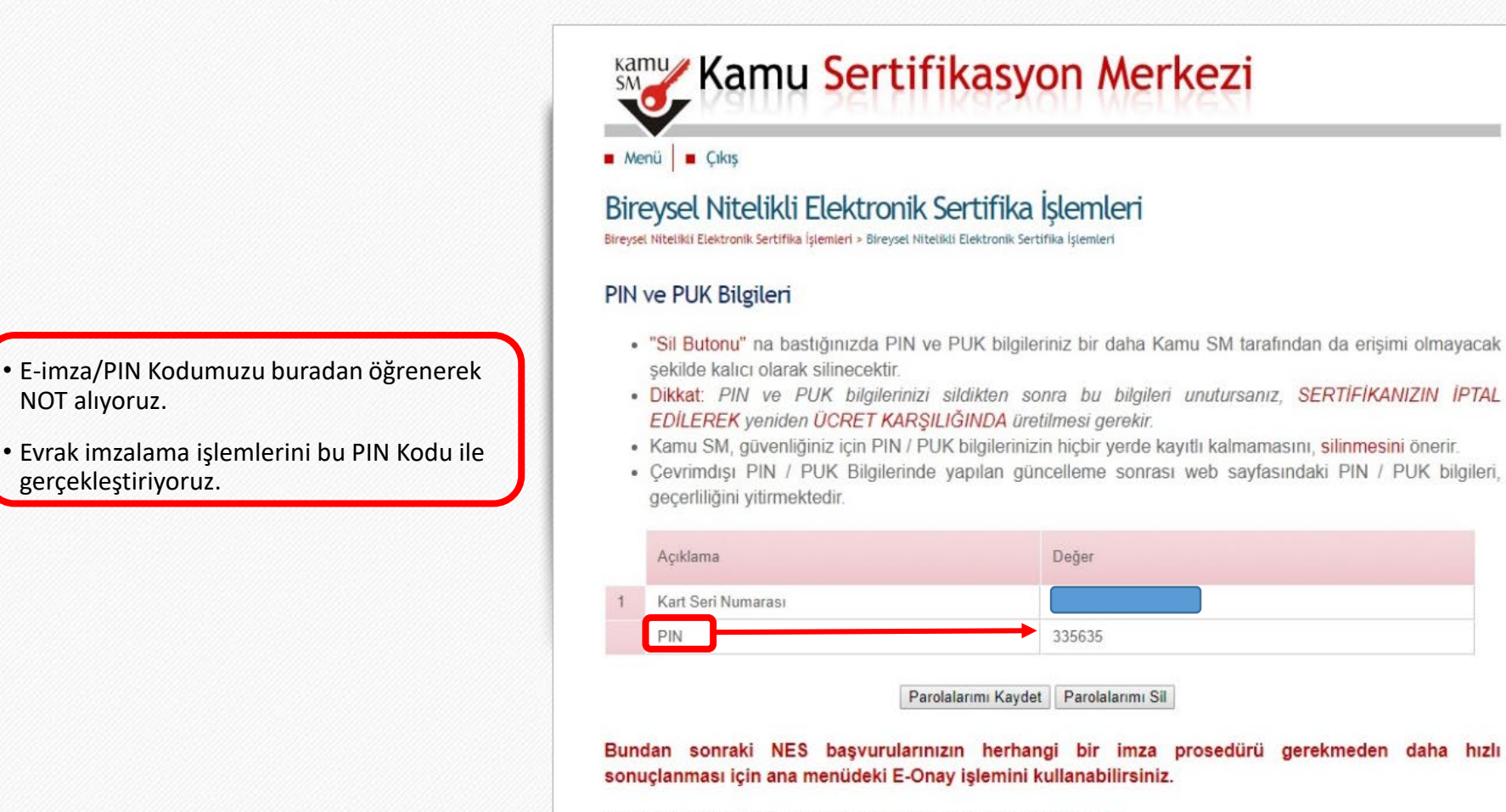

Copyright TÜBİTAK BİLGEM Kamu Serlifikasyon Merkezi, Tüm Hakkı Saklıdır | Yasal Uyarı

Θ

ADIYAMAN Milli Eğitim Müdürlüğü Bilgi İşlem Birimi